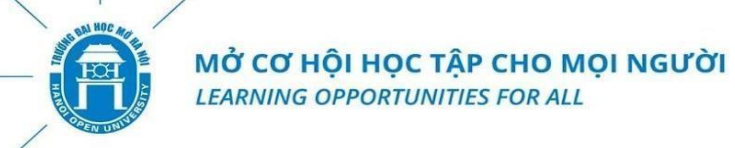

# HƯỚNG DẫN SINH VIÊN TRA CỨU KẾT QUẢ HỌC TẬP

#### Bước 1: Đăng nhập

Truy cập Cổng thông tin sinh viên: <u>https://sinhvientuxa.hou.edu.vn</u>. Hoặc quét mã QR để truy cập trên điện thoại. Tài khoản đăng nhập là **mã sinh viên** đã được Nhà trường cung cấp (Ví dụ: 24C1234D5678).

| Tên đăng nhập:   24C1234D5678   Mật khấu: |                                       | Central Authentication Service              |
|-------------------------------------------|---------------------------------------|---------------------------------------------|
|                                           | • • • • • • • • • • • • • • • • • • • | Tên đăng nhập:<br>24C1234D5678<br>Mật khẩu: |

#### Lưu ý:

- Nếu đăng nhập không thành công, hãy kiểm tra lại mã sinh viên, thử sử dụng mã sinh viên làm mật khẩu hoặc liên hệ bộ phận hỗ trợ kỹ thuật để được trợ giúp.
- Trong trường hợp quên mật khẩu, sinh viên có thể sử dụng chức năng "Quên mật khẩu" và làm theo hướng dẫn dưới đây:

| + Bấm chọn " <b>Bạn quên mật khẩu</b> "                                                                                                    | ĐĂNG NHẬP                                                                                             |
|----------------------------------------------------------------------------------------------------|----------------------------------------------------------------------------------------------------|
|                                                                                                    | Pan quên mật khẩu?                                                                                    |
| + Nhập email đăng ký lúc nhập học                                                                                                    | Đặt lại mật khẩu                                                                                      |
| OPEN                                                                                                    | Email<br>Nhập email của bạn<br>*Email cá nhân đã đăng ký với hệ thống.<br>Tiếp theo                   |
| + Mở email để xem mã xác nhận và nhập mã<br>xác nhận vào ô trống, chọn " <i>Tôi không phải</i><br><i>là người máy</i> " và chọn " <i>Tiếp theo</i> "  | Nhập mã xác nhận<br>Tôi không phải là người<br>reCAPTCHA<br>Bảo mật - Đều khoản<br>Tiếp theo          |
| + Nhập mật khẩu mới và chọn "Hoàn thành".<br>Sinh viên mở lại trang cổng thông tin:<br><u>https://sinhvientuxa.hou.edu.vn</u> tiến hành<br>đăng nhập. | Đặt lại mật khẩu<br>Mật khẩu mới<br>Nhập mật khẩu<br>Nhập lại mật khẩu<br>Nhập mật khẩu<br>Hoàn thành |

Bước 2: Chọn mục "Xem điểm học tập"

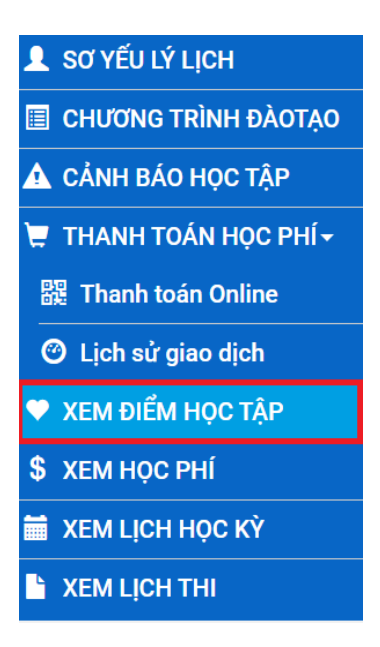

#### Bước 3: Xem bảng điểm cá nhân toàn khóa và danh sách học phần chưa tích lũy

Giao diện hiển thị bảng điểm cá nhân toàn khóa bao gồm kết quả của các học phần thi trực tuyến và tập trung đến tháng 01/2025 (đợt học 29/9/2024), cùng danh sách các học phần chưa tích lũy.

|                                                                                                    |           |             | BĂNG ĐIẾM CÁ NHÂN TO                 | ÀN KHÓA       |                                                                                                    |                 |                   |                   |                      |                |  |
|----------------------------------------------------------------------------------------------------|-----------|-------------|--------------------------------------|---------------|----------------------------------------------------------------------------------------------------|-----------------|-------------------|-------------------|----------------------|----------------|--|
|                                                                                                    |           |             |                                      |               |                                                                                                    |                 | Xem bång          | điểm: Bảng điển   | n chuyên ngành chính | ✓ IN BẢNG ĐIỂM |  |
| TBC tích luÿ thang điểm 4: 3.855<br>TBC học tập thang điểm 12: 8.868<br>TBC học tập thang điểm 10: 8.868<br>Số môn học lại: 0 |           |             |                                      |               | Xếp hạng học lự: Xuất sắc<br>Xếp loại học tập thang 4: Xuất sắc<br>Xếp loại học tập thang 10:<br>Số tín chỉ đã tích luậ: <b>70</b><br>Số môn chở điểm: <b>0</b> |                 |                   |                   |                      |                |  |
| HỌC KỶ                                                                                                    | NĂM HỌC   | MÃ HỌC PHẦN | TÊN HỌC PHẦN                         | SÕ TÍN<br>CHÌ | THANG<br>ĐIẾM 10                                                                                                    | THANG<br>ĐIỂM 4 | THANG<br>ĐIỂM CHỮ | KHÔNG<br>TÍNH TBC | GHI CHÚ              | #              |  |
| 1                                                                                                    | 2024-2025 | EN32        | Đọc - Tiếng Anh 4                    | 2             | 9.3                                                                                                    | 4               | А                 |                   |                      | Xem chi tiết   |  |
| 1                                                                                                    | 2024-2025 | EN15        | Lịch sử phát triển Tiếng Anh         | 2             | 7.3                                                                                                    | 3               | в                 |                   |                      | Xem chi tiết   |  |
| 1                                                                                                    | 2024-2025 | EN26        | Nghe - Tiếng Anh 3                   | 2             | 8.6                                                                                                    | 4               | А                 |                   |                      | Xem chi tiết   |  |
| 1                                                                                                    | 2024-2025 | EN06.3      | Ngoại ngữ II.3 (Tiếng Trung)         | 3             | 9.5                                                                                                    | 4               | A+                |                   |                      | Xem chi tiết   |  |
| 1                                                                                                    | 2024-2025 | EG04        | Pháp luật đại cương                  | 2             | 9.5                                                                                                    | 4               | A+                |                   |                      | Xem chi tiết   |  |
| 1                                                                                                    | 2024-2025 | EN33        | Viết - Tiếng Anh 4                   | 2             | 7.3                                                                                                    | 3               | В                 |                   |                      | Xem chi tiết   |  |
| 2                                                                                                    | 2023-2024 | EN03        | Dẫn luận ngôn ngữ học                | 2             | 8.6                                                                                                    | 4               | A                 |                   |                      | Xem chi tiết   |  |
| 2                                                                                                    | 2023-2024 | EN17        | Đất nước học                         | 2             | 9.4                                                                                                    | 4               | A                 |                   |                      | Xem chi tiết   |  |
| 2                                                                                                    | 2023-2024 | EN42        | Dịch đại cương                       | 3             | 9                                                                                                    | 4               | A                 |                   |                      | Xem chi tiết   |  |
| 2                                                                                                    | 2023-2024 | EN24        | Đọc - Tiếng Anh 2                    | 2             | 9                                                                                                    | 4               | A                 |                   |                      | Xem chi tiết   |  |
| 2                                                                                                    | 2023-2024 | EN28        | Đọc - Tiếng Anh 3                    | 2             | 10                                                                                                    | 4               | A+                |                   |                      | Xem chi tiết   |  |
| 2                                                                                                    | 2023-2024 | EN18        | Nghe - Tiếng Anh 1                   | 2             | 10                                                                                                    | 4               | A+                |                   |                      | Xem chi tiết   |  |
| 2                                                                                                    | 2023-2024 | EN22        | Nghe - Tiếng Anh 2                   | 2             | 9.7                                                                                                    | 4               | A+                |                   |                      | Xem chi tiết   |  |
| 2                                                                                                    | 2023-2024 | EN06.1      | Ngoại ngữ II.1 (Tiếng Trung)         | 3             | 9.7                                                                                                    | 4               | A+                |                   |                      | Xem chi tiết   |  |
| 2                                                                                                    | 2023-2024 | EN06.2      | Ngoại ngữ II.2 (Tiếng Trung)         | 3             | 9.2                                                                                                    | 4               | A                 |                   |                      | Xem chi tiết   |  |
| 2                                                                                                    | 2023-2024 | EN04        | Ngôn ngữ học đối chiếu               | 2             | 9.2                                                                                                    | 4               | A                 |                   |                      | Xem chi tiết   |  |
| 2                                                                                                    | 2023-2024 | EN09        | Ngữ âm thực hành                     | 2             | 8.9                                                                                                    | 4               | A                 |                   |                      | Xem chi tiết   |  |
| 2                                                                                                    | 2023-2024 | EN19        | Nói - Tiếng Anh 1                    | 2             | 7.5                                                                                                    | 3               | в                 |                   |                      | Xem chi tiết   |  |
| 2                                                                                                    | 2023-2024 | EN23        | Nói - Tiếng Anh 2                    | 2             | 7.1                                                                                                    | 3               | В                 |                   |                      | Xem chi tiết   |  |
| 2                                                                                                    | 2023-2024 | EN44        | Phân tích diễn ngôn                  | 2             | 7.2                                                                                                    | 3               | в                 |                   |                      | Xem chi tiết   |  |
| 2                                                                                                    | 2023-2024 | EN25        | Viết - Tiếng Anh 2                   | 2             | 7.2                                                                                                    | 3               | В                 |                   |                      | Xem chi tiết   |  |
| 2                                                                                                    | 2023-2024 | EN29        | Viết - Tiếng Anh 3                   | 2             | 6                                                                                                    | 2               | С                 |                   |                      | Xem chi tiết   |  |
| 1                                                                                                    | 2021-2022 | EG44        | Chủ nghĩa xã hội khoa học            | 2             | 0                                                                                                    |                 | М                 |                   | м                    | Xem chi tiết   |  |
| 1                                                                                                    | 2021-2022 | EN20        | Đọc - Tiếng Anh 1                    | 2             | 10                                                                                                    | 4               | A+                |                   |                      | Xem chi tiết   |  |
| 1                                                                                                    | 2021-2022 | EG43        | Kinh tế chính trị Mác - Lênin        | 2             | 0                                                                                                    |                 | м                 |                   | м                    | Xem chi tiết   |  |
| 1                                                                                                    | 2021-2022 | EG45        | Lịch sử Đảng cộng sản Việt Nam       | 2             | 0                                                                                                    |                 | м                 |                   | м                    | Xem chi tiết   |  |
| 1                                                                                                    | 2021-2022 | EG38        | Nhập môn internet và E-learning      | 4             | 9.7                                                                                                    | 4               | A+                | 83                |                      | Xem chi tiết   |  |
| 1                                                                                                    | 2021-2022 | EG35        | Phát triển kỹ năng cá nhân 1         | 4             | 10                                                                                                    | 4               | A+                | 10                |                      | Xem chi tiết   |  |
| 1                                                                                                    | 2021-2022 | EG41        | Phát triển kỹ năng cả nhân 2         | 3             | 9.9                                                                                                    | 4               | A+                |                   |                      | Xem chi tiết   |  |
| 1                                                                                                    | 2021-2022 | EN05        | Phương pháp luận nghiên cứu khoa học | 2             | 0                                                                                                    |                 | м                 |                   | м                    | Xem chi tiết   |  |
| 1                                                                                                    | 2021-2022 | EN02        | Tiếng Việt thực hành                 | 2             | 0                                                                                                    |                 | м                 |                   | м                    | Xem chi tiết   |  |
| 1                                                                                                    | 2021-2022 | EG12        | Tin học đại cương                    | 3             | 0                                                                                                    |                 | М                 |                   | м                    | Xem chi tiết   |  |
| 1                                                                                                    | 2021-2022 | EG42        | Triết học Mác - Lênin                | 3             | 0                                                                                                    |                 | м                 |                   | м                    | Xem chi tiết   |  |
| 1                                                                                                    | 2021-2022 | EG46        | Tư tưởng Hồ Chi Minh                 | 2             | 0                                                                                                    |                 | М                 |                   | м                    | Xem chi tiết   |  |
| 1                                                                                                    | 2021 2022 | EN/01       | Višt Tišna Anh 1                     | 2             | 77                                                                                                    | 2               | P                 |                   |                      | Vom obi tiőt   |  |

Bảng điểm cá nhân toàn khóa đối với các học phần xét công nhận kết quả học tập đợt gần nhất

| DANH SÁCH HỌC PHÂN CHƯA TÍCH LŨY |             |                              |           |               |                 |                      |             |            |  |  |
|----------------------------------|-------------|------------------------------|-----------|---------------|-----------------|----------------------|-------------|------------|--|--|
| KHỐI KIẾN THỨC                   | MÃ HỌC PHẦN | TÊN HỌC PHẦN                 | KÝ<br>THỨ | SỐ TÍN<br>CHỈ | TŐNG SŐ<br>TIẾT | ĐIỀU KIỆN TIÊN QUYẾT | BẮT<br>BUỘC | TỰ<br>CHỌN |  |  |
| Học phần bắt buộc                | EN56        | Tiếng Anh cơ bản             | 1         | 4             | 0               |                      | х           |            |  |  |
| Học phần bắt buộc                | EN01        | Cơ sở văn hóa Việt Nam       | 1         | 2             | 0               |                      | х           |            |  |  |
| Học phần bắt buộc                | EN12        | Ngữ pháp thực hành           | 1         | 2             | 0               |                      | х           |            |  |  |
| Học phần bắt buộc                | EN08        | Logic học đại cương          | 1         | 2             | 0               |                      | х           |            |  |  |
| Học phần bắt buộc                | EN59.1      | Ngoại ngữ II.1 (Tiếng Pháp)  | 1         | 3             | 0               |                      |             | х          |  |  |
| Học phần bắt buộc                | EN59.2      | Ngoại ngữ II.2 (Tiếng Pháp)  | 1         | 3             | 0               |                      |             | х          |  |  |
| Học phần bắt buộc                | EN27        | Nói - Tiếng Anh 3            | 1         | 2             | 0               |                      | х           |            |  |  |
| Học phần bắt buộc                | EN14        | Giao thoa văn hóa            | 1         | 2             | 0               |                      | х           |            |  |  |
| Học phần bắt buộc                | EN10        | Ngữ âm lý thuyết             | 1         | 2             | 0               |                      | х           |            |  |  |
| Học phần bất buộc                | EN07        | Ngôn ngữ và văn hóa          | 1         | 2             | 0               |                      | х           |            |  |  |
| Học phần bắt buộc                | EN59.3      | Ngoại ngữ II.3 (Tiếng Pháp)  | 1         | 3             | 0               |                      |             | х          |  |  |
| Học phần bắt buộc                | EN30        | Nghe - Tiếng Anh 4           | 1         | 2             | 0               |                      | х           |            |  |  |
| Học phần bắt buộc                | EN31        | Nói - Tiếng Anh 4            | 1         | 2             | 0               |                      | х           |            |  |  |
| Học phần bắt buộc                | EN11        | Từ vựng - ngữ nghĩa học      | 1         | 2             | 0               |                      | х           |            |  |  |
| Học phần bất buộc                | EN16        | Văn học Anh - Mỹ             | 1         | 2             | 0               |                      | х           |            |  |  |
| Học phần bắt buộc                | EN36        | Đọc - Tiếng Anh 5            | 1         | 2             | 0               |                      | х           |            |  |  |
| Học phần bắt buộc                | EN37        | Viết - Tiếng Anh 5           | 1         | 2             | 0               |                      | х           |            |  |  |
| Học phần bắt buộc                | EN43        | Lý thuyết dịch               | 1         | 2             | 0               |                      | х           |            |  |  |
| Học phần bắt buộc                | EN13        | Ngữ pháp lý thuyết           | 1         | 2             | 0               |                      | х           |            |  |  |
| Học phần bắt buộc                | EN51        | Tiếng Anh thương mại         | 1         | 2             | 0               |                      | x           |            |  |  |
| Học phần bắt buộc                | EN45        | Dịch nâng cao 1              | 1         | 2             | 0               |                      | х           |            |  |  |
| Học phần bắt buộc                | EN59.4      | Ngoại ngữ II.4 (Tiếng Pháp)  | 1         | 3             | 0               |                      |             | x          |  |  |
| Học phần bắt buộc                | EN06.4      | Ngoại ngữ II.4 (Tiếng Trung) | 1         | 3             | 0               |                      |             | х          |  |  |
| Học phần bắt buộc                | EN34        | Nghe - Tiếng Anh 5           | 1         | 2             | 0               |                      | x           |            |  |  |
| Học phần bắt buộc                | EN35        | Nói - Tiếng Anh 5            | 1         | 2             | 0               |                      | х           |            |  |  |
| Học phần bắt buộc                | EN46        | Dịch nâng cao 2              | 1         | 2             | 0               |                      | х           |            |  |  |
| Học phần bắt buộc                | EN40        | Đọc - Tiếng Anh 6            | 1         | 2             | 0               |                      | х           |            |  |  |
| Học phần bắt buộc                | EN41        | Viết - Tiếng Anh 6           | 1         | 2             | 0               |                      | х           |            |  |  |
| Học phần bắt buộc                | EN48        | Thực tập dịch thuật          | 1         | 4             | 0               |                      | х           |            |  |  |
| Học phần bắt buộc                | EN58        | Thực hành tiếng tổng hợp     | 1         | 4             | 0               |                      | х           |            |  |  |
| Học phần bắt buộc                | EN54        | Kỹ năng thuyết trình         | 1         | 2             | 0               |                      | х           |            |  |  |
| Học phần bắt buộc                | EN47        | Dịch nâng cao 3              | 1         | 2             | 0               |                      | x           |            |  |  |
| Học phần bắt buộc                | EN38        | Nghe - Tiếng Anh 6           | 1         | 2             | 0               |                      | х           |            |  |  |
| Học phần bắt buộc                | EN39        | Nói - Tiếng Anh 6            | 1         | 2             | 0               |                      | x           |            |  |  |
| Học phần bắt buộc                | EN57        | Lý thuyết tiếng tổng hợp     | 1         | 3             | 0               |                      | х           |            |  |  |

Danh sách học phần chưa tích lữy

## Nếu anh/chị cần hỗ trợ kỹ thuật, vui lòng liên hệ hotline theo khung giờ để được trợ giúp:

- Thầy Toàn: 037.342.2169 (07h00 17h00)
- Thầy Dũng: 033.660.0373 (17h00 22h00)

### Luu ý

Hệ thống đang trong quá trình hoàn thiện, chức năng "**Xem chi tiết**" điểm học phần sẽ sớm được cập nhật trong giai đoạn tiếp theo. Nếu có bất kỳ thắc mắc hoặc phản hồi nào về điểm số, vui lòng liên hệ QLSV để được hỗ trợ kịp thời.